# ミライシードパスワードの 変え方

### ミライシードをひらきます

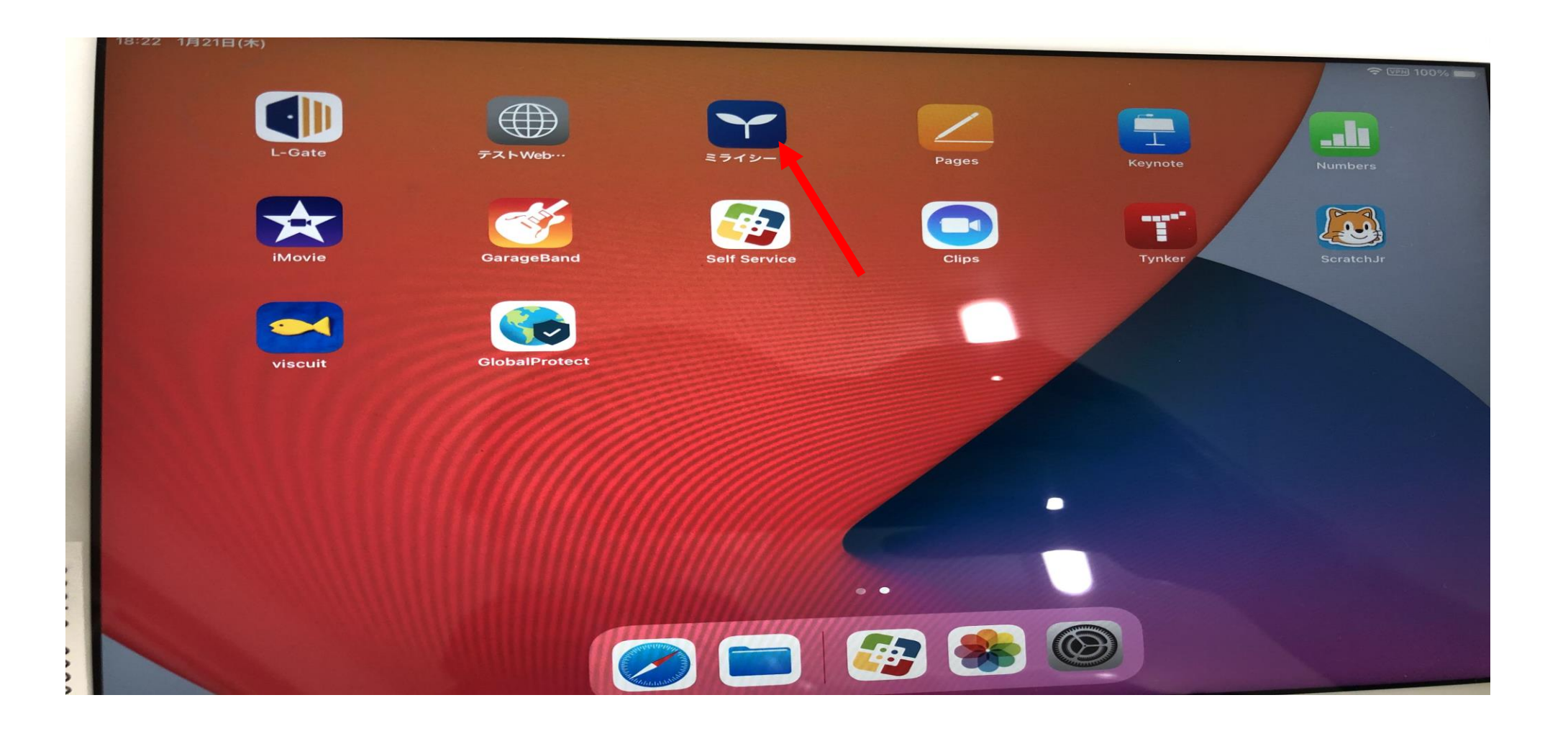

### スタートボタンをおしましょう

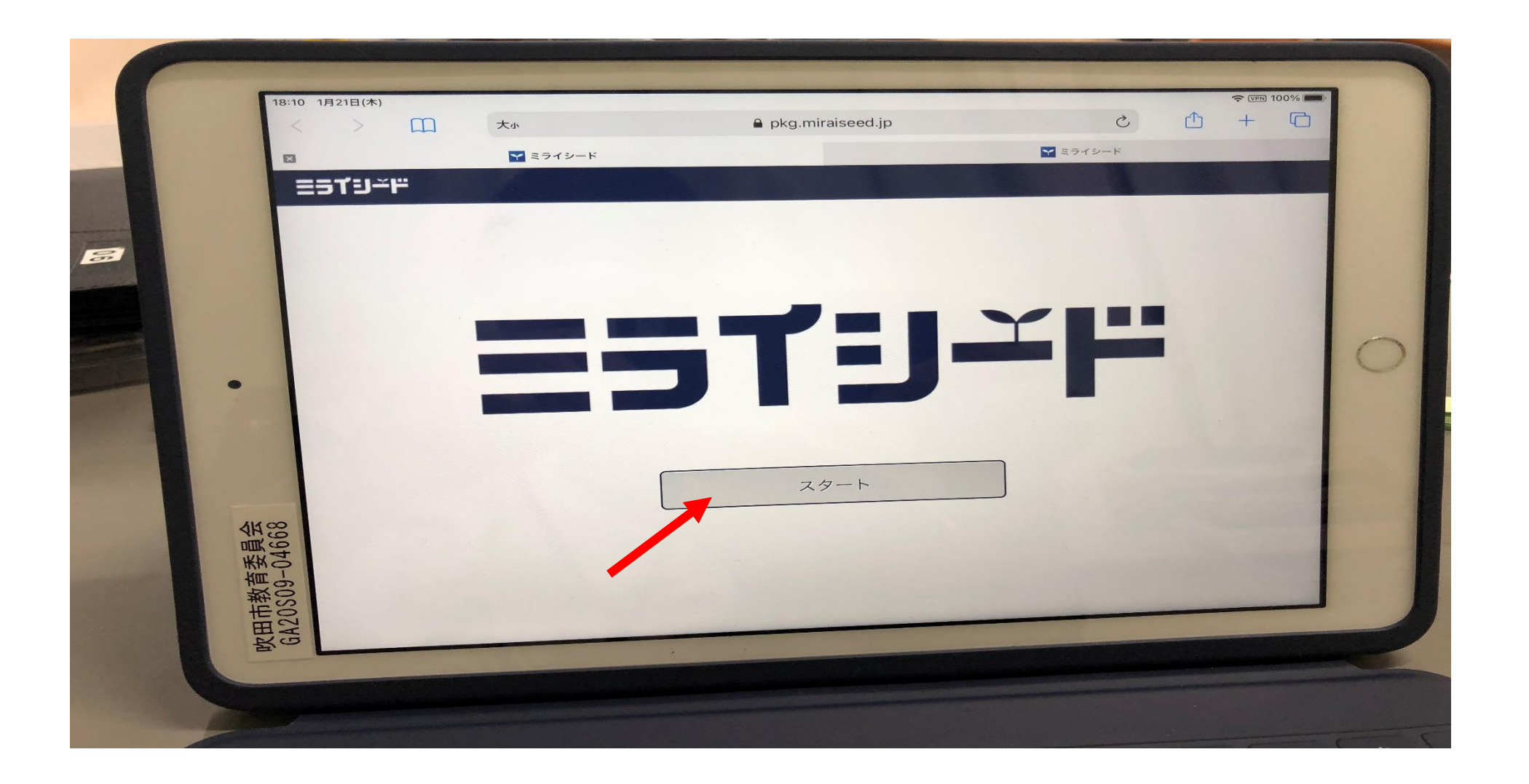

### ログインをしましょう。 (自分の①学年・クラス②出席番号③パスワードをいれる)

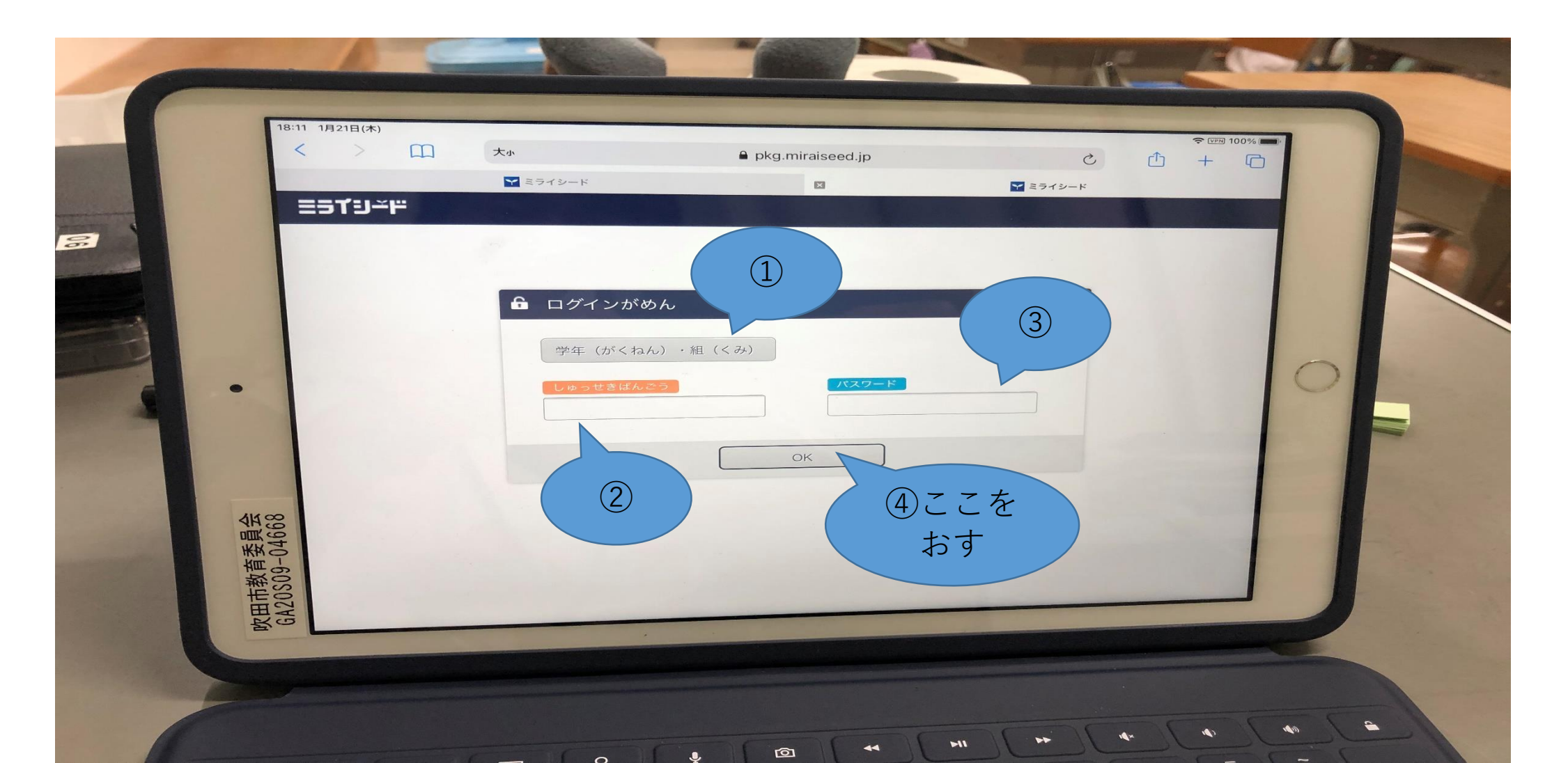

#### みぎうえ 右上の三 をおしましょう

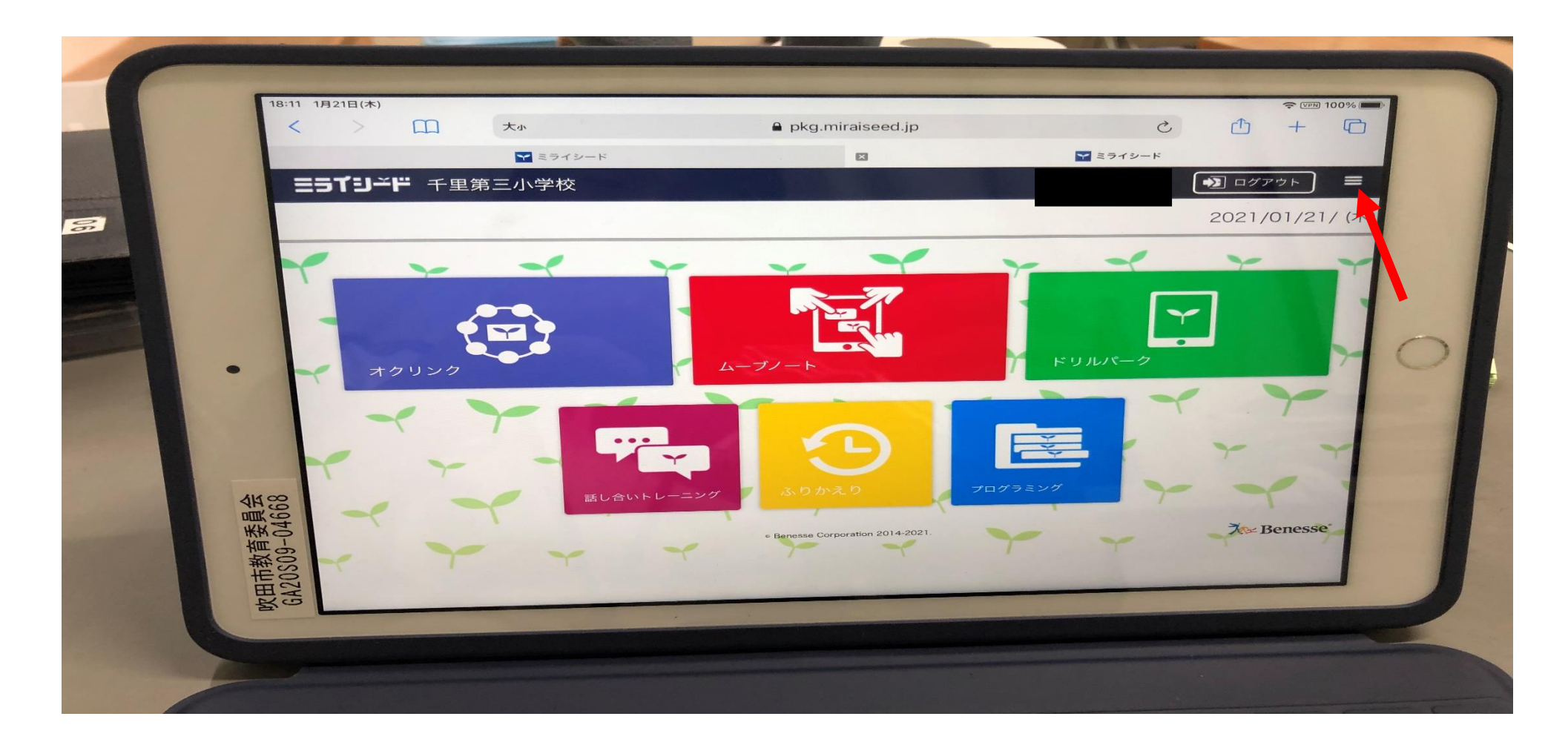

# パスワードのへんこうをおしましょう

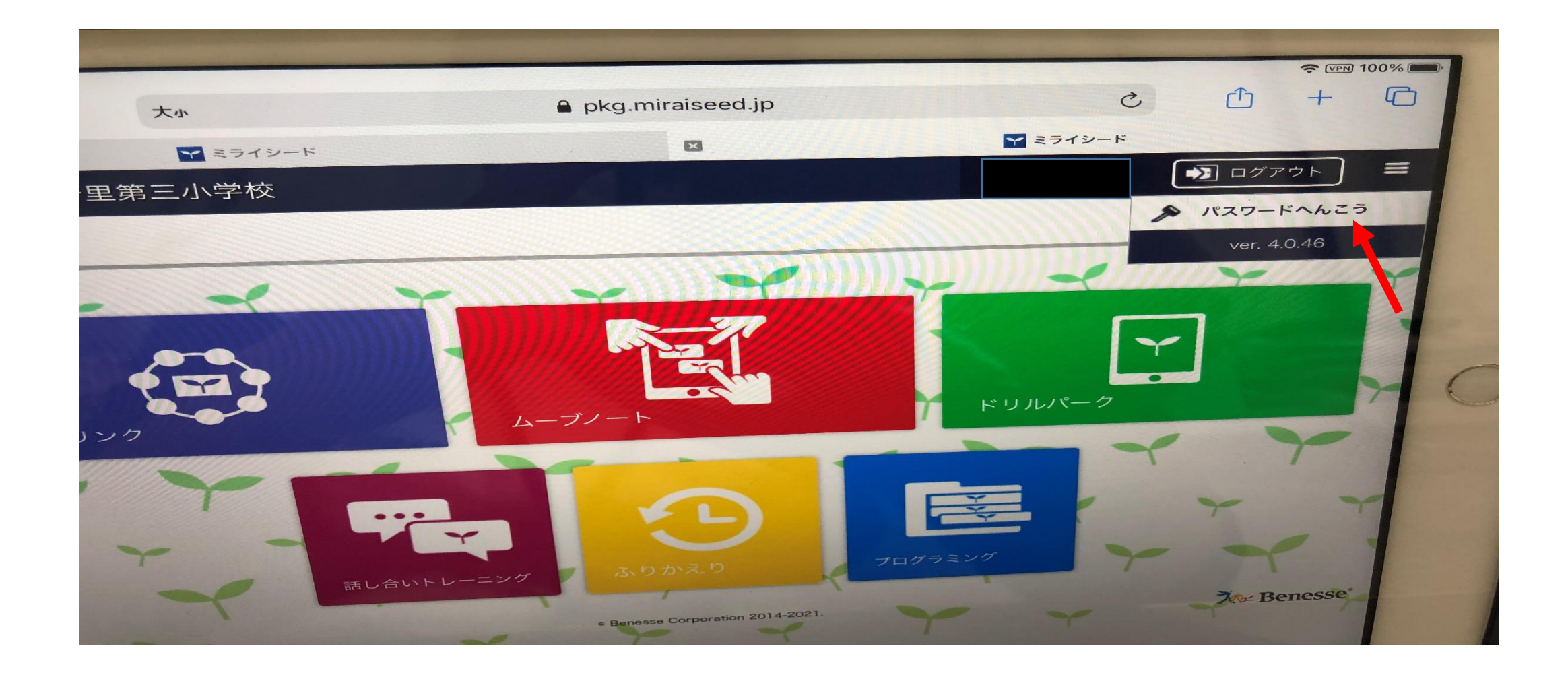

#### <sup>いま</sup> 今のパスワードをいれましょう

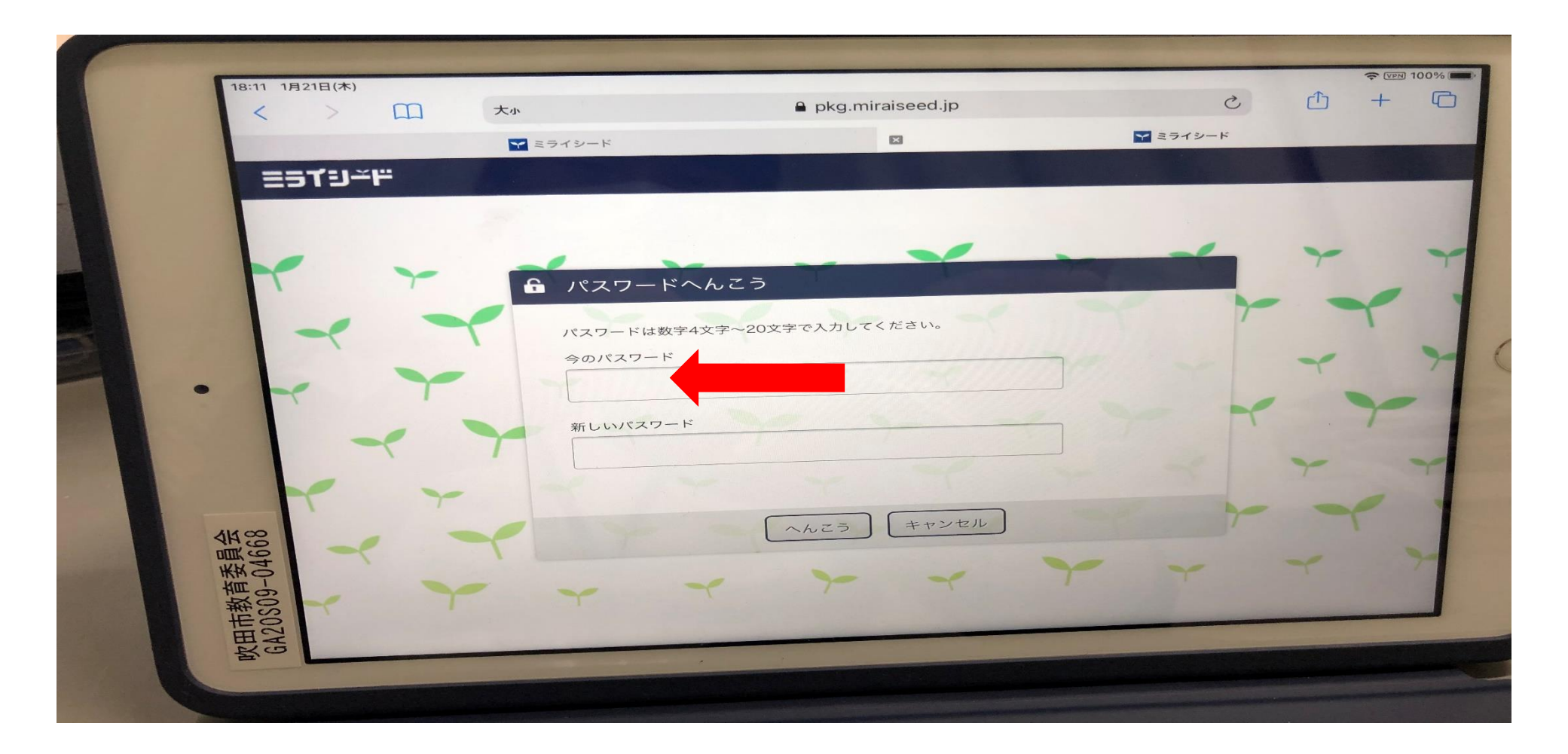

#### <sup>あたら</sup> 新しいパスワードをいれましょう。(数字4けた)

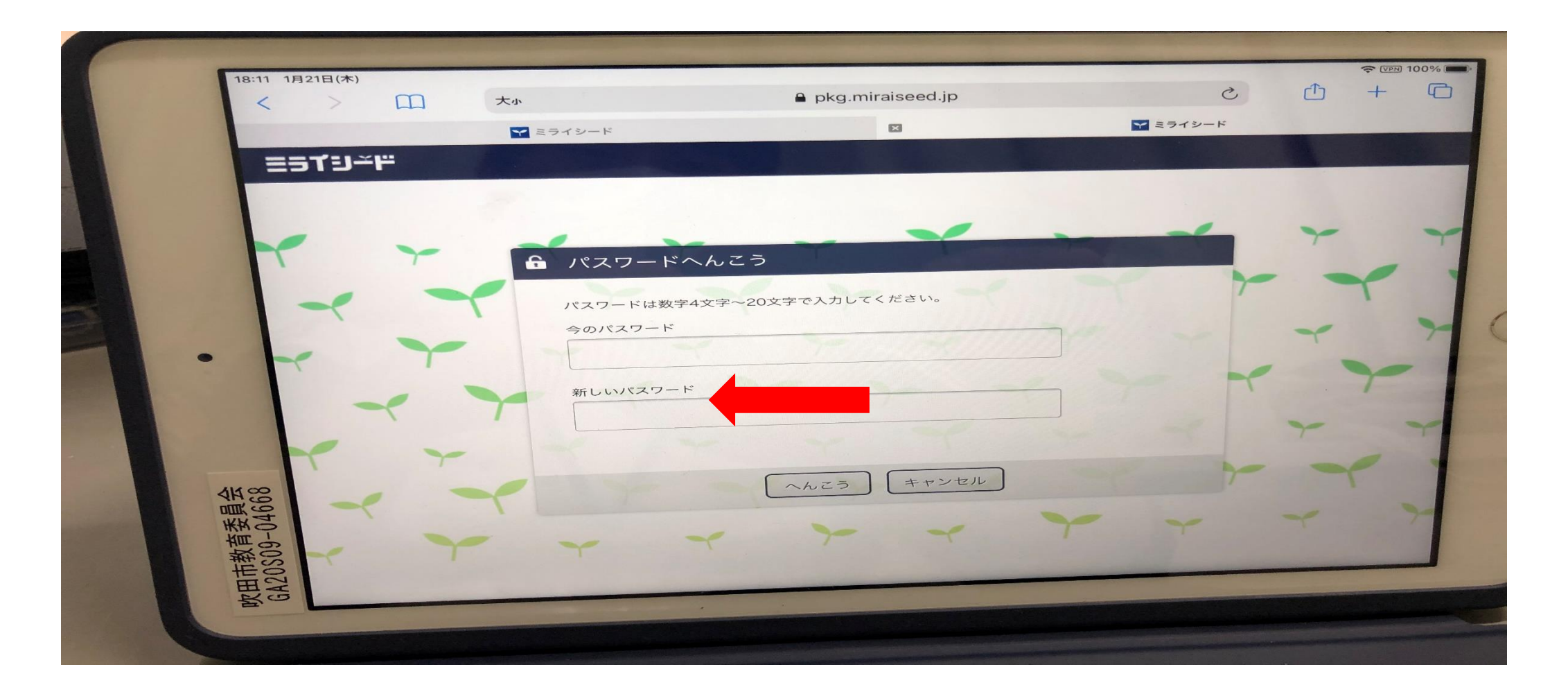

# へんこうボタンをおしましょう。

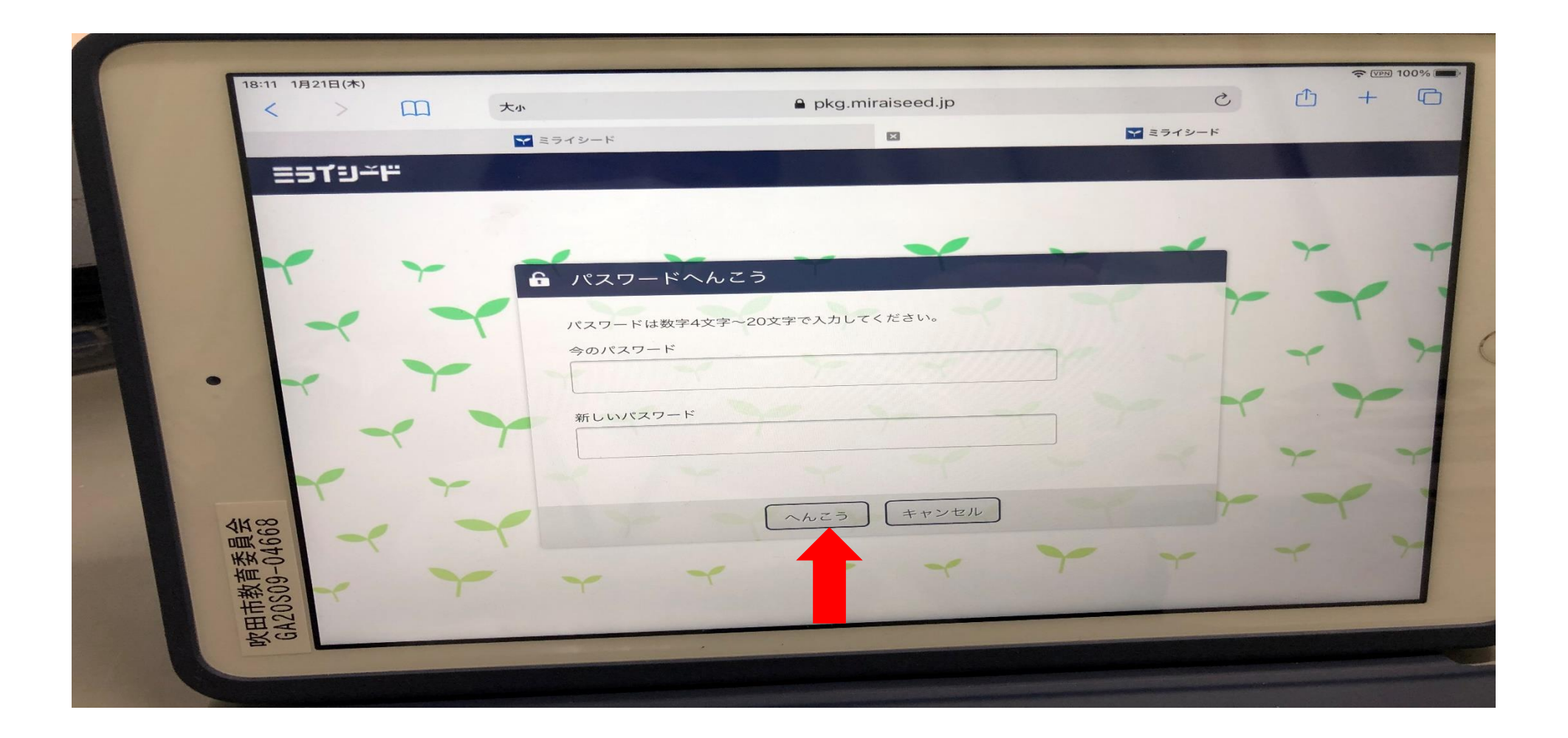

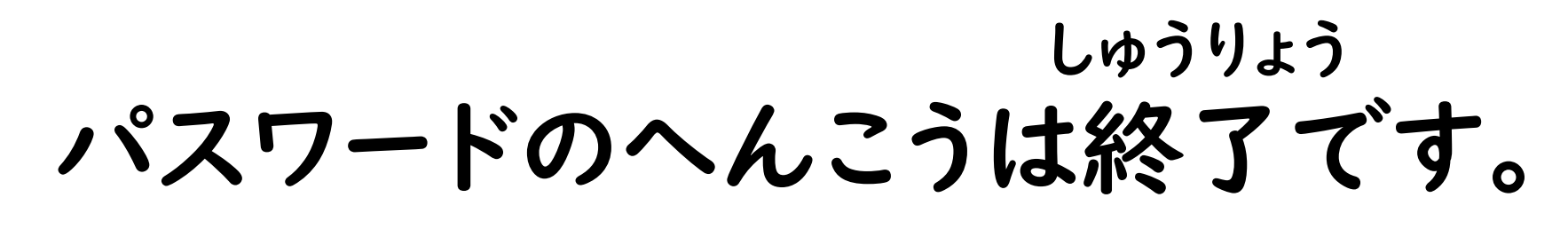

#### へんこうしたパスワードはわすれないようにしましょう。

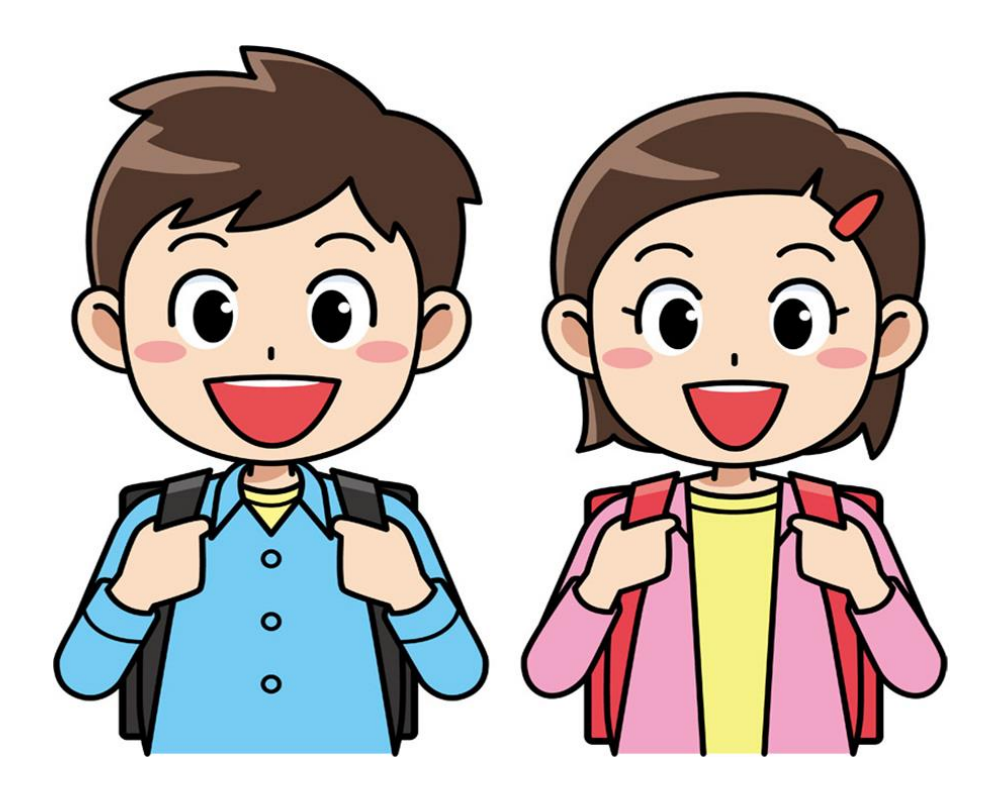